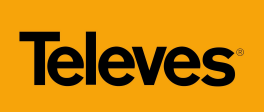

Firmware Update

## DESCRIPTION

This document describes the steps to be followed to update the H30's firmware to the latest version available on Televes' cloud server using an Internet connection. The update process should take no longer than five minutes to complete.

## **IMPORTANT NOTE**

- It is assumed there is a DHCP server available in the network.
- If this is not the case then the correct IP configuration will have to be manually entered in the following menu:

Setup  $\rightarrow$  Network  $\rightarrow$  IP  $\rightarrow$  Manual

## PROCEDURE

• **STEP 1** – Connect power to the H30 using the provided PSU and connect the meter to the Internet.

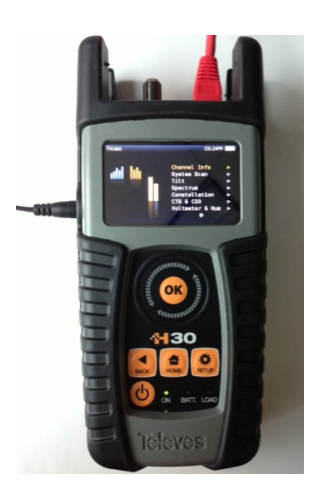

• **STEP 2** – Press "Home" and "Setup" to enter the H30 configuration menu. Then use the thumbwheel to navigate and highlight the "Update Firmware" option:

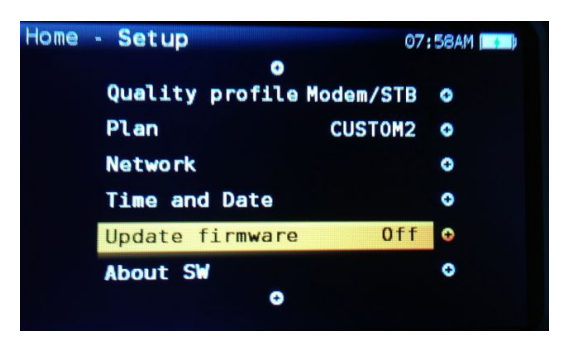

| AUTHOR       | VERSION | PAGE | DATE       |
|--------------|---------|------|------------|
| Javier Ruano | 1.01    | 1/2  | 03/21/2013 |

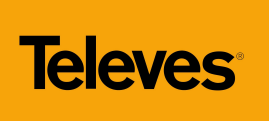

Firmware Update

STEP 3 – Press "OK" to display the list of options and the thumbwheel to highlight "ON", then press "OK" again to select it:

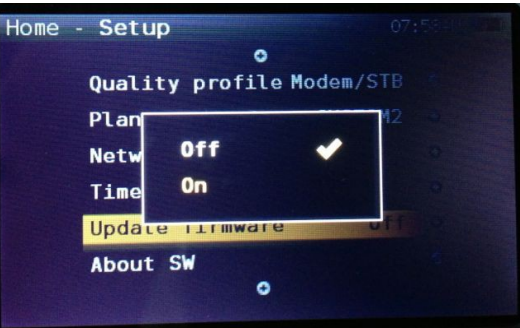

• **STEP 4** – Once "Update Firmware - On" has been selected, press and hold the power button to turn the unit off:

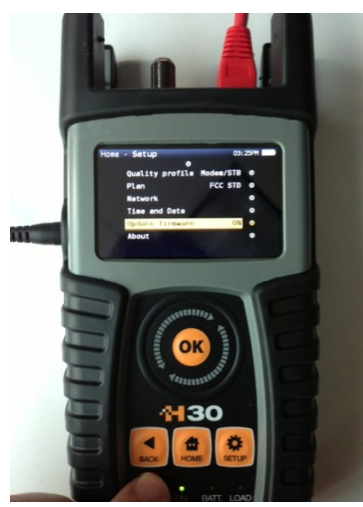

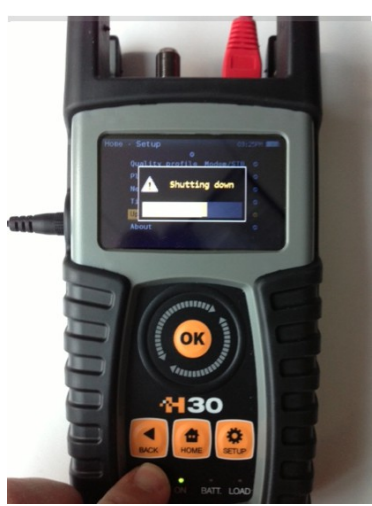

• **STEP 5** – The meter will then establish a connection to the server, download the firmware files and install them:

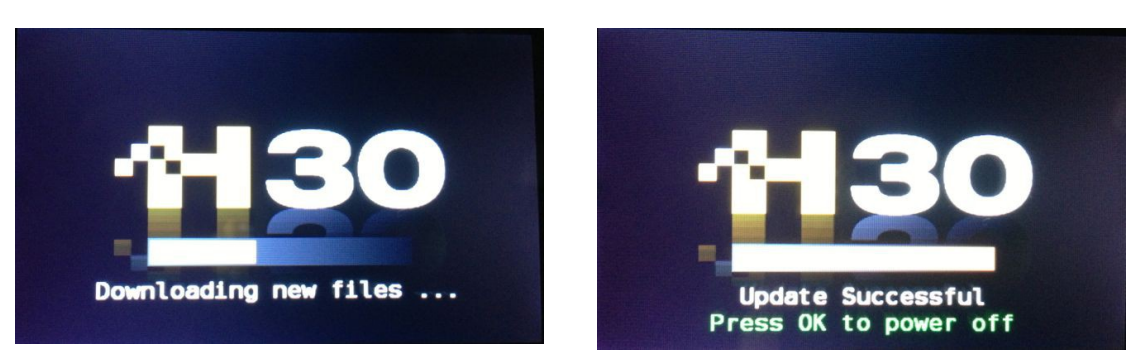

| AUTHOR       | VERSION | PAGE | DATE       |
|--------------|---------|------|------------|
| Javier Ruano | 1.01    | 2/2  | 03/21/2013 |